# AJA Driver Installation

| DATE             | 6/12/2022                            |
|------------------|--------------------------------------|
| PRINCIPAL AUTHOR | Steve Hart/Peter Eszlari/Jerry Clark |
| VERSION          | 1.2                                  |

# **1.0 Installation**

The Installation for the AJA driver is fairly straight forward on a new machine. If you are re-installing or updating then refer to the uninstall section below before attempting a reinstall/update.

Locate the appropriate driver from the RTSoftware FTP release site. Always use the version that is available with your currently installed version of Swift/Tactic.

DO NOT INSTALL AN AJA DRIVER FROM THE AJA WEB SITE UNLESS EXPLICITLY DIRECTED TO BY RTSW SUPPORT

These are located at

https://ftp.rtsw.co.uk

You will need an authorised login to access this site. If you do not have one then please contact support@rtsw.co.uk.

### **1.1 Windows Install**

Once logged on, navigate to the appropriate release location.

For Swift:

Downloads/Releases/4.6.5/4.6.5\_r30014/Windows-X86\_64

The AJA driver install will have the following form:

<u>Ajadriver-16.2.0-windows-installer.exe</u>

For Tactic:

Downloads/Releases/6.0.0/6.0.0\_r30236/Windows-X86\_64

The AJA driver install will have the following form

<u>Ajadriver-16.0.0-windows-installer.exe</u>

Download the executable to a suitable location on your machine and run it.

You will be presented with a set of dialogs as follows

| 🍯 Setup |                                         |        | 🗑 Setup 🛛 🖶 💶 🗙                                                                                                    |
|---------|-----------------------------------------|--------|----------------------------------------------------------------------------------------------------|
|         | Setup - AJA Driver                      |        | License Agreement                                                                                                    |
|         | Welcome to the AJA Driver Setup Wizard. |        | Please read the following License Agreement. You must accept the terms of this agreement before<br>continuing with the installation. |
|         |                                         |        | RT Software Ltd (RTSW) tOG-3D and Associated Products Licence Agreement                                                              |
|         |                                         |        | IMPORTANT                                                                                                    |
|         |                                         |        | RT Software Limited (hereafter referred to as "RTSW") licenses<br>this software product in accordance with the terms and             |
|         |                                         |        | Do you accept this license?                                                                                                    |
|         |                                         |        | C I do not accept the agreement                                                                                                    |
|         | < Bad: Next >                           | Cancel | < Back Next > Cancel                                                                                                    |

- 1. Press Next....
- 2. Accept the agreement and press Next...

| 👕 Setup                                                          | ↔ <u> </u> | Windows Security                                                                                                    |
|------------------------------------------------------------------|------------|----------------------------------------------------------------------------------------------------|
| Installation Directory                                           |            | Would you like to install this device software?                                                                               |
| Please specify the directory where AJA Driver will be installed. |            | Publisher: AJA Video Systems Inc.                                                                                             |
| Installation Directory C:\Program Files\tog\drivers\aja12.4.     |            | Always trust software from "AJA Video Systems Inc.". Install Don't Install                                                    |
|                                                                  |            | You should only install driver software from publishers you trust. How can I decide which device software is safe to install? |
|                                                                  |            |                                                                                                    |
|                                                                  |            |                                                                                                    |
|                                                                  |            |                                                                                                    |
| <pre></pre>                                                      | Cancel     |                                                                                                    |

- 1. Unless you have been instructed, press Next to accept the default install directory...
- 2. Press Next again to start the install....
- 3. When you see this....
- 4. Press Install. You will see one of these for each AJA board you have installed...
- 5. Press Finish to complete the installation.
- 6. See 'Checking install' to check your driver is installed and can see your AJA board.

# 1.2 Windows 7 Security Update

If you are installing on a fairly old version of Windows 7 you may encounter an issue where the driver seems to install but neither Cables (below) or Swift/Tactic will recognise this. You will be notified of this by an error when you install regarding driver not signed or certificate rejected.

The driver may appear in the device manager list but it will have a small yellow triangle over the top of it.

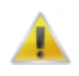

If this occurs you must either do a complete windows update or, alternatively, you can install the specific Windows 7 update.

KB3033929

This is available at

https://www.microsoft.com/en-gb/download/details.aspx?id=46148

### 1.3 Linux Install

AJA Cards are not yet qualified for Swift/Tactic under Linux.

# 2.0 Checking Install

### 2.1 Windows

To check that the driver is installed you can do 2 things:

1) Check that the device manager has listed it. Open the Device Manager. Look for an entry as shown below:

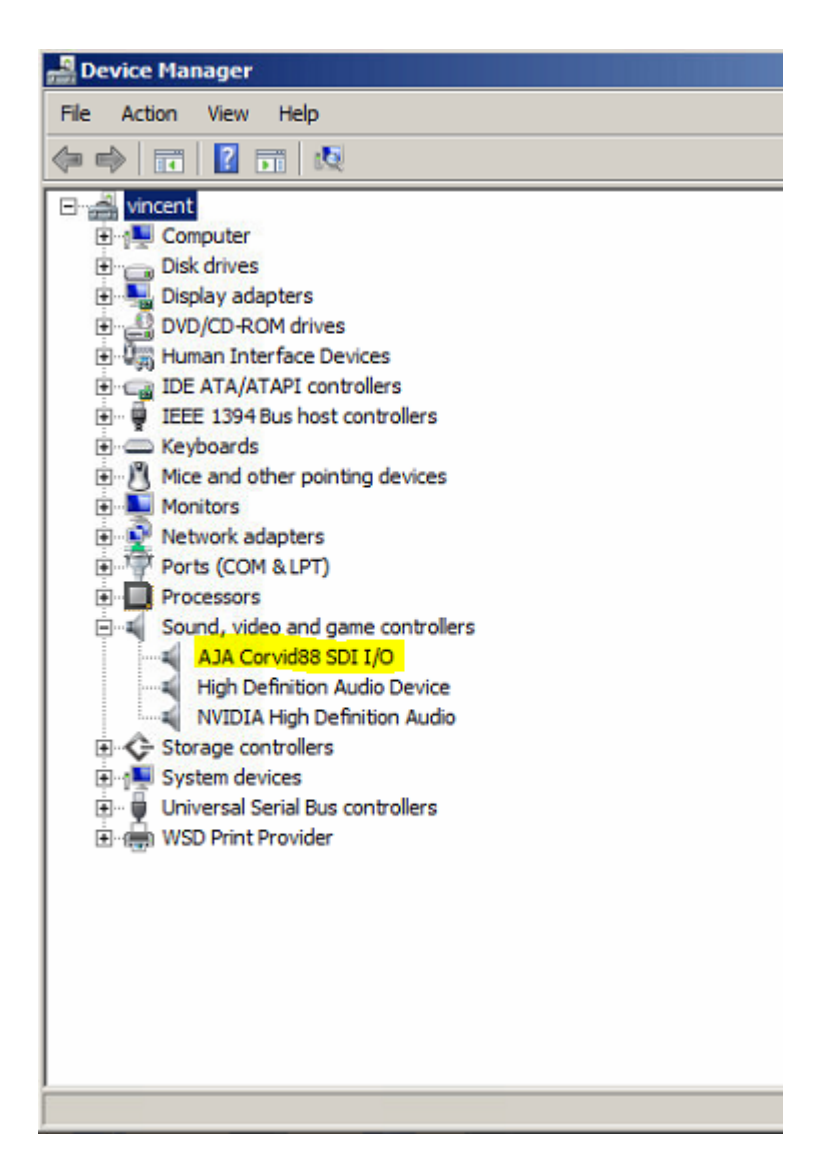

2) Check the 'Cables' program. Locate the cables.exe program. This should be located in

- Swift: C:\Program Files\tog\drivers\aja16.2.0\bin
- Tactic: C:\Program Files\tog\drivers\aja16.0.0\bin

| III AJA NTV2 Device Router:                  | : Corvid- 0 |                                                                   |                    |           |       |        |            |                | ↔ _□               |
|----------------------------------------------|-------------|-------------------------------------------------------------------|--------------------|-----------|-------|--------|------------|----------------|--------------------|
| Corvid- 0                                    | <b>•</b> F  | ediscover                                                         | Preset             | t: None   |       |        | • •        | + _            | AJA                |
|                                              |             |                                                                   |                    |           |       |        |            |                |                    |
| 30 1(Out)                                    | DL<br>In 1  | Tsi<br>Frame<br>Store<br>1<br>4×1920×1080p 50<br>8 Bit YCbCr - UY | .00                | csc -     |       | LUT 1  | DL<br>Out1 | D              | 36 1(Out)          |
| 30 2(Out)                                    | DL<br>In 2  | 4×1920×1080p 50<br>8 Bit ABGR                                     | Tsi<br>Mux 2       | ,csc      | 2     | LUT 2  | DL<br>Out2 | Þ              | 36 2(Out)          |
| 36 3(Dut)                                    | DL<br>In 3  | Tsi<br>Frame<br>Store<br>3<br>4×1920×1080p 50<br>8 Bit ABGR       | Tsi<br>Mux 3       | .csc      | 3     | LUT 3  | DL<br>Out3 | D              | 30 3(Out)          |
| 30 4(Out)                                    | DL<br>In 4  | Tsi<br>Frame<br>Store<br>4<br>4×1920×1080p 50<br>8 Bit ABGB       | Tsi<br>Mux 4       |           | 4     | LUT 4  | DL<br>Out4 | Þ              | 36 4(Out)          |
|                                              |             | o bit Abon                                                        |                    |           |       |        |            | Mixer<br>Keyer | Mixer<br>Keyer 2   |
| 30 5(Out)                                    | DL<br>In 6  | Frame<br>Store<br>5<br>4×1920×1080p 50<br>10 Bit YCbCr            | .00                | CSC 5     | LUT 5 |        | DL<br>Out5 | Þ              | 36 5(Out)          |
| 30 0(Out)                                    | DL<br>In 6  | Frame<br>Store<br>6<br>4×1920×1080p 50<br>10 Bit YCbCr            | .00                | CSC 6     | LUT 6 |        | DL<br>Out6 | D              | 36 8(Dut)          |
| 30 7(Out)                                    | DL<br>In 7  | Frame<br>Store<br>7<br>4x1920x1080p 50<br>10 Bit YCbCr            | .00                | CSC 7     | LUT 7 |        | DL<br>Out7 | Þ              | 30 7(Out)          |
| 36 8(Out)                                    | DL<br>In 8  | Frame<br>Store<br>8<br>4x1920x1080p 50<br>10 Bit YCbCr            | .00                | CSC 8     | LUT 8 |        | DL OutB    | Mixer          | 36 8(Out)<br>Mixer |
| Genlock: Freerun ()                          |             |                                                                   |                    |           |       |        |            |                |                    |
| Video Audio Audio 2                          | Audio 3 A   | Audio 4 Audio                                                     | 5 Audio 6          | 6 Audio 7 | Audio | 8 Info | Control    | Code           |                    |
| Clear Cables Reset Positions Clear Host List |             | C Save Hardwa                                                     | are State On<br>nk | Exit      |       |        |            |                |                    |
|                                              |             | Standard Task                                                     | S                  | T         |       |        |            |                |                    |
|                                              |             |                                                                   |                    |           |       |        |            |                |                    |

When you run this you will see something like the following:

Note that the layout routing may differ. Don't worry about that. Check that the correct board is shown at the top. If you do not see this then press the Rediscover button. If you do not see this refer to the troubleshooting section below

### 2.2 Linux

AJA Cards are not yet qualified for Swift/Tactic under Linux.

# **3.0 Card configuration**

### 3.1 Video formats supported by AJA in Swift

Depending on each AJA video card's capabilities the following video formats are supported by Swift. These can be set for the Input and Output stage separately via the Video tab of the Swift Preferences window.

Swift Preferences - Video tab

# 3.2 Video formats supported by AJA in Tactic

Depending on each AJA video card's capabilities the following video formats are supported by Tactic.

#### Tactic Preferences - Video menu:

| Preferences              |                   |          |          |
|--------------------------|-------------------|----------|----------|
| IIIIIIII                 |                   |          |          |
| Files and Directories    | Video Standard    | 1080I_50 |          |
| Advanced Video           | Video Device      | AJA      | - 🖸 🧐    |
| Advanced AJA             | Video In Enabled  |          | <b>3</b> |
| Advanced 4K              | Video Out Enabled | <b>V</b> | 0 9      |
| Advanced Timecode<br>NDI | Genlock           | BILEVEL  | - O S    |

- 1. PAL
- 2. PAL Widescreen
- 3. NTSC
- 4. NTSC Widescreen
- 5. 720P 50.00 SMPTE296
- 6. 720P 50.00 SMPTE296
- 7. 720P 59.94 SMPTE296
- 8. 1080I 50.00 SMPTE274
- 9. 1080I 59.94 SMPTE274
- 10. 1080P 25.00 SMPTE274

- 11. 1080P 50.00 SMPTE274 (3G)
- 12. 1080P 29.97 SMPTE274
- 13. 1080P 59.94 SMPTE274 (3G)
- 14. 1080P 2K 50.00
- 15. 1080P 2K 59.94
- 16. 2160P 4K 25.00
- 17. 2160P 4K 29.97
- 18. 2160P 4K 50
- 19. 2160P 4K 5994

# 3.3 AJA i/o in Swift & Tactic

Swift/Tactic support multiple inputs and outputs depending on the chosen AJA card's capabilities and configuration settings.

Some AJA hardware have dedicated inputs and outputs while others have so called bidirectional connections where each SDI socket can be assigned to function either as an input or an output so the whole i/o layout depends on a given configuration. Swift/Tactic finds the installed AJA device automatically and knowing it's capabilities it will do this configuration based on basic user settings. In this case the given i/o layout can change completely between different settings, depending on how many inputs are selected or if there is a KEY output assigned.

### 3.3.1 Configuring AJA i/o in Swift/Tactic

In the Swift Preferences window there is an input and an output section on the Video tab. These include an enable option, a list of the supported video devices, number of input channels and key output enabled. Swift Preferences - Video tab

| tocol   Video   Audio   NDI   Style   Locale   Annotations | Run Mode Layoff Text Safe Markings Control Surfaces |
|------------------------------------------------------------|-----------------------------------------------------|
| nput                                                       | - Output                                            |
| 🔽 Enable Input                                             | 🔽 Enable                                            |
| Input Device                                               | Output Device                                       |
| AJA 📃                                                      | AJA                                                 |
| Format                                                     | Format                                              |
| 🖌 1080I 59.94 SMPTE274                                     | 🖌 🖌 1080I 59.94 SMPTE274 📃                          |
| Ch2: 1080I 59.94 SMPTE274                                  | Genlock OP Mods                                     |
|                                                            | SDI 💽 🌀 Genlock 🛛 🔽 Key                             |
| 0 🔻 Card No 1 🚔 Number of Channels                         |                                                     |

In the Tactic the number of input channels and the video card to use can be specified in the Advanced Aja menu:

Tactic Preferences - Advanced AJA

| Preferences                  |                |   | ×   |
|------------------------------|----------------|---|-----|
| Files and Directories        | Video Card Num | 0 | 0 🥱 |
| Video<br>Advanced Video      | Channel Number |   | 0 🦻 |
| Advanced AJA<br>Advanced DVS | HDMI In        |   | 0 🥱 |
| Advanced 4K                  |                |   |     |

Further options and video output timings are available on Advanced Video menu:

Preferences

Files and Directories

Video

Advanced Video

Advanced Video

Advanced AJA

Advanced DVS

Advanced KK

Advanced Timecode

NDI

Audio

Startup

Video Card Delay

2

Tactic Preferences - Advanced Video

### 3.3.2 Example AJA configuration in Swift

#### Number of input channels

This depends on the installed AJA hardware's capabilities. The Aja Corvid-88 has the highest number, 8 SDI sockets assignable as inputs. In this setting there will not be any SDI sockets available for outputs. Consequently to have both HD Fill and Key outputs the maximum number of inputs will be 6 on this card. This logic is consistent across all bi-directional cards.

The maximum i/o capabilities of Swift on a single Corvid-88 card are these:

|          | Configuration 1 | Configuration 2 | Configuration 3          |
|----------|-----------------|-----------------|--------------------------|
| SD/HD/3G | 8 IN            | Fill OUT + 7 IN | Fill + Key OUT +<br>6 IN |
| 4K       | 2 IN            | Fill OUT + 1 IN | Fill + Key OUT           |

A number of AJA cards have dedicated i/o sockets whose function will not be changed by Swift. These can be observed on the tables below for each card.

#### Multiple AJA cards

It is possible to install and use multiple AJA cards in conjunction to achieve more inputs and outputs up to a maximum of 8 in/1 out(fil or fill+key) for SD/HD and 2in/1out (fil or fill+key) for 4k. A typical application of this would be in 4K format where the 4 sockets per channel configuration limits the i/o options.

Swift will configure the two cards' i/o automatically based on user settings in the Swift Preferences window i.e: how many inputs are set and whether there is KEY output selected.

The order of the cards in respect of the numbering order of the PCI sockets on the motherboard will determine the order of i/o.

| Card combinations  | Number of SDI | 4K FILL + 4K        | 4K FILL + KEY +     |
|--------------------|---------------|---------------------|---------------------|
|                    | sockets       | INPUTS              | 4K INPUTS           |
| Corvid 88 + Corvid | 8 + 8 = 16    | Card-1: FILL + IN-1 | Card-1: FILL + KEY  |
| 88                 |               | Card-2: IN-2 + IN-3 | Card-2: IN-1 + IN-2 |
| Corvid 88 + Corvid | 8 + 4 = 12    | Card-1: FILL + IN-1 | Card-1: FILL + KEY  |
| 44                 |               | Card-2: IN-2        | Card-2: IN-1        |
| Corvid 44 + Corvid | 4 + 8 = 12    | Card-1: FILL        | Card-1: FILL        |
| 88                 |               | Card-2: IN-1 + IN-2 | Card-2: KEY + IN-1  |
| Corvid 44 + Corvid | 4 + 4 = 8     | Card-1: FILL        | Card-1: FILL        |
| 44                 |               | Card-2: IN          | Card-2: KEY         |

A setup example will be shown for this at the Corvid 88 section below.

### 4.0 Supported Cards

The following sections detail the current AJA card configurations supported. Note that you can extend capabilities using multiple cards as explained above

#### 4.1 Kona-1 & Corvid-1 & 3G & 3G-LP

- SDI I/O: 11N / 1 OUT, 3G Non-bidirectional
- SDI Reference input: HD/SD Genlock, Reference Video or LTC Input (selectable via jumper)
- RS422 dedicated connection for serial control (not available on Corvid 3G-LP)

#### Corvid 3G one IN one OUT

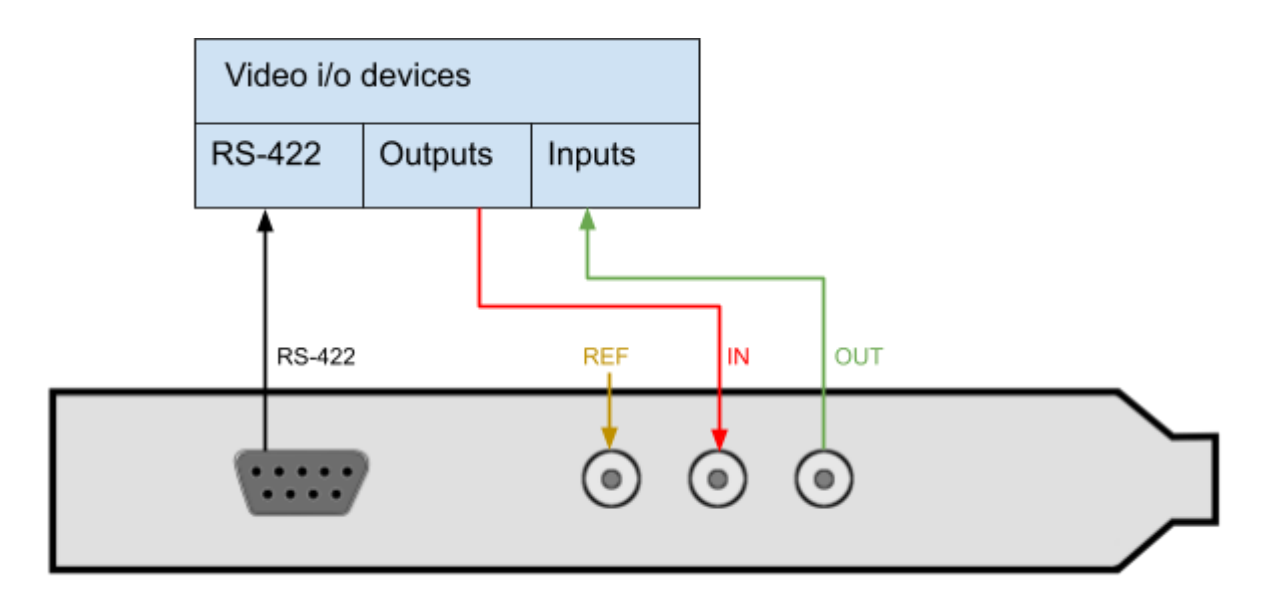

| SDI I/O - 2x 3G Non-bidirectional | Single HD/SD |
|-----------------------------------|--------------|
| IN                                | IN-1         |
| OUT                               | FILL         |

#### 4.2 Corvid 22 (now not supported)

- SDI I/O: pre-configured by Swift/Tactic to 1-IN + 2-OUT (Fill+Key)
- Dedicated outputs can be used as fill/key
- SDI Reference input
- RS422 accessible via breakout cable
- Break-out cable:
  - LTC IN 1/2
  - LTC OUT 1/2
  - RS422 Channel ½

See Appendix-A for a detailed diagram of the 102953 breakout cable.

#### Corvid 22 with KEY output

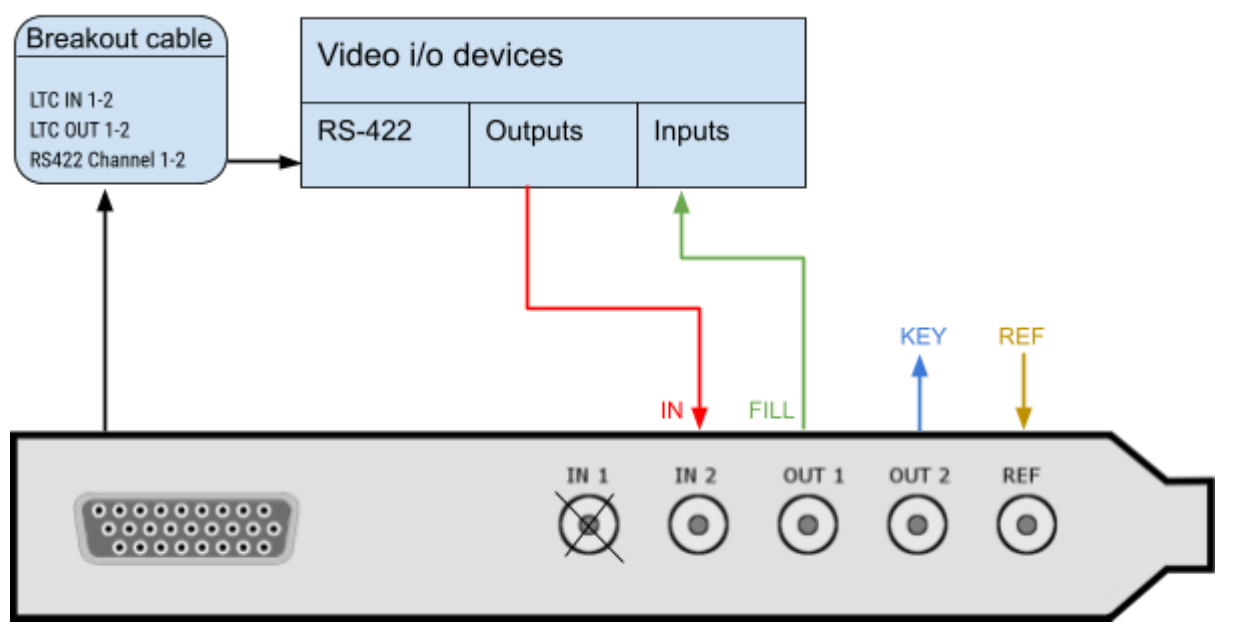

| SDI I/O - 4x 3G Non-bidirectional | HD/SD FILL+KEY | HD/SD No-KEY |
|-----------------------------------|----------------|--------------|
| IN-1                              | Not used       | Not used     |
| IN-2                              | IN-1           | IN-1         |
| OUT-1                             | FILL           | FILL         |
| OUT-2                             | KEY            | Not used     |

#### 4.3 Corvid 24 (discontinued)

- SDI I/O: 4x SD/HD/3G bidirectional
- Preconfigured outputs can be used as fill/key
- SDI Reference input
- RS422 accessible via breakout cable
- Input bypass relays/Watchdog
- Break-out cable:
  - LTC IN 1/2
  - LTC OUT 1/2
  - RS422 Channel 1/2

See Appendix-A for a detailed diagram of the 102953 breakout cable.

#### Corvid 24 with KEY output

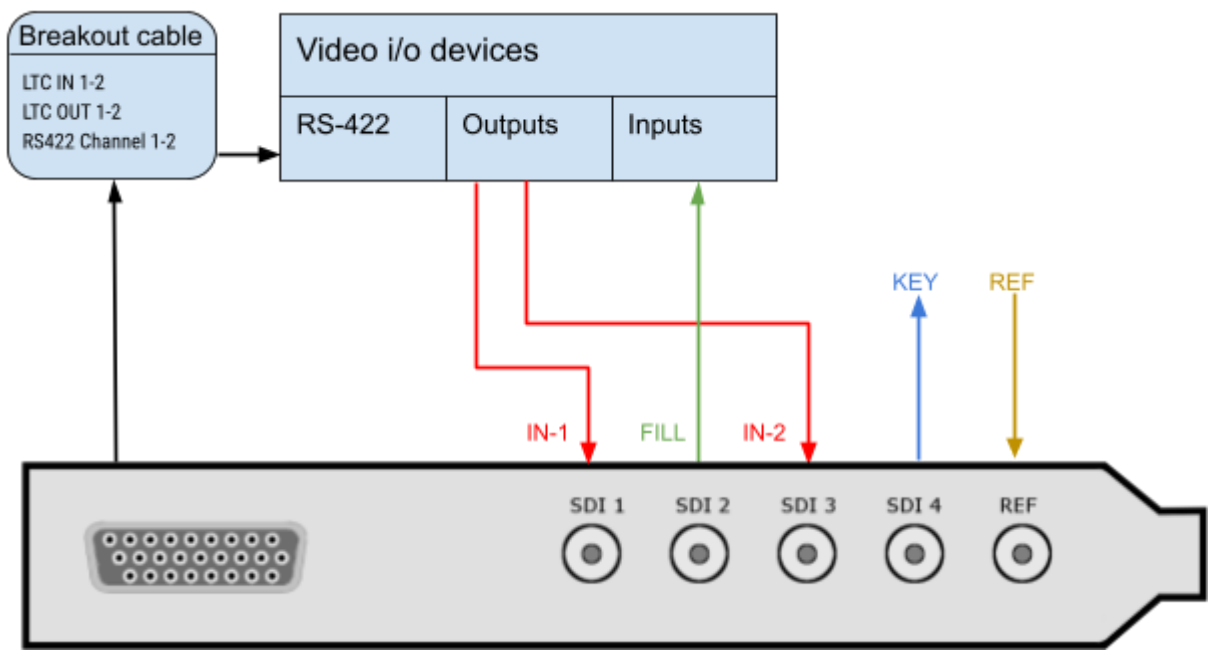

| SDI I/O - 4x 3G<br>bidirectional | HD/SD FILL+KEY<br>One Input | HD/SD FILL+KEY<br>Two Inputs | HD/SD No-KEY<br>Two Inputs |
|----------------------------------|-----------------------------|------------------------------|----------------------------|
| SDI-1                            | IN-1                        | IN-1                         | IN-1                       |
| SDI-2                            | FILL                        | FILL                         | FILL                       |
| SDI-3                            | Not used                    | IN-2                         | IN-2                       |
| SDI-4                            | KEY                         | KEY                          | Not used                   |

#### Input bypass relays / Watchdog

The **Corvid-24** has bypass relays on each SDI connector that can operate under software control or hardware control (using the built-in "watchdog" timer). If Watchdog is enabled in Swift, it will enable the bypass if the system becomes unresponsive or loses power.

However, by default the relays are enabled only if the card is powered down.

Please note - if the jumpers are enabled on the card then Watchdog MUST also be enabled in Swift.

#### Configuring Swift for Watchdog

The Watchdog enable option is found in **Swift Preferences** at the **Options** section of the **Video tab**. Swift needs to be restarted after saving these settings.

#### Swift Preferences Video tab - Watchdog enabled

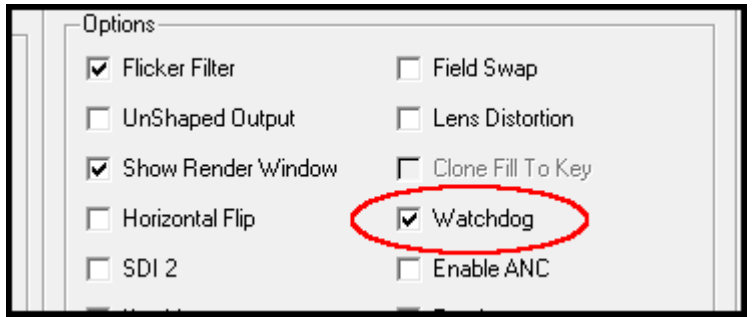

Configuring the hardware

The Corvid-24 has to be configured for Watchdog operation via jumpers found on the hardware component. Two jumpers on the upper left corner of the Corvid-24 card enable or disable control of the bypass relays. The top jumper controls the bypass route between connectors SDI-1 and 2. When the jumper is set at the rightmost position the input signal delivered to SDI-1 will output through SDI-2. The same way, the bottom jumper controls the bypass between SDI-3 and 4.

When a jumper is in the leftmost position, the corresponding bypass relays are disabled, therefore this is the same routing as AJA boards without relays.

Corvid-24 hardware jumper settings

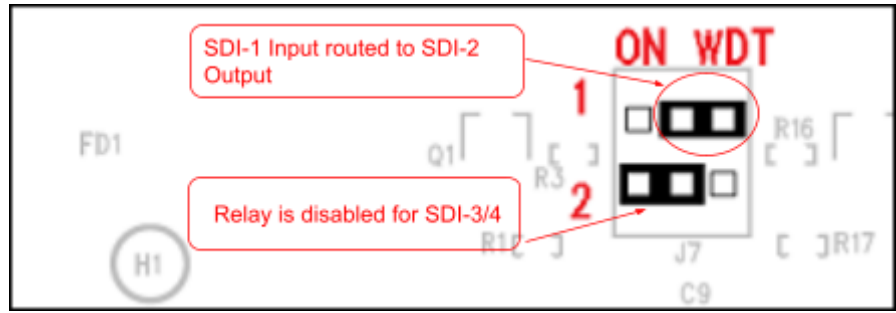

#### 4.4 Corvid 44

- SDI I/O: 4x 3G bidirectional OR single 4K OUT
- Preconfigured outputs can be used as fill/key
- SDI Reference input
- Can be used in conjunction with another Corvid 44 or a Corvid 88 to achieve more inputs and outputs or 4K inputs. See the Corvid 88 diagrams.

Corvid 44 with KEY output

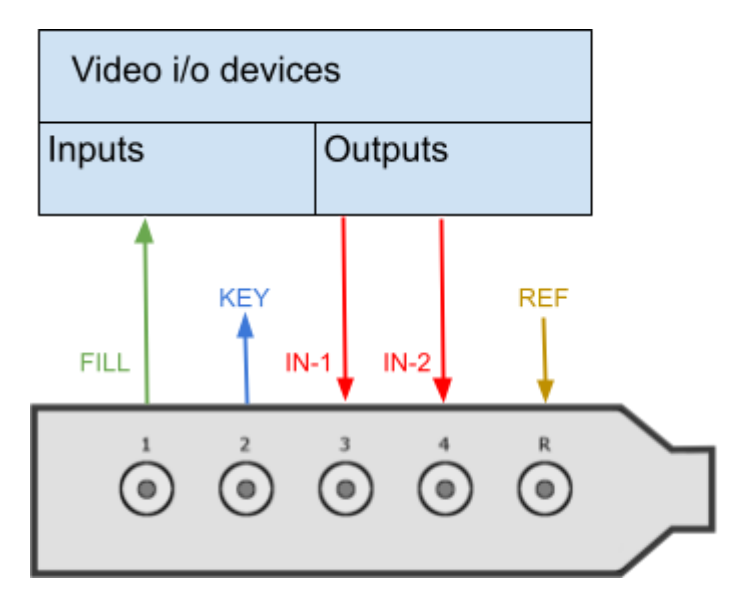

| SDI I/O | HD/SD No-KEY | HD/SD FILL+KEY | Single 4K OUT    |
|---------|--------------|----------------|------------------|
| SDI-1   | FILL         | FILL           | 4K FILL - cable1 |
| SDI-2   | IN 1         | KEY            | 4K FILL - cable2 |

| SDI-3 | IN 2 | IN 1 | 4K FILL - cable3 |
|-------|------|------|------------------|
| SDI-4 | IN 3 | IN 2 | 4K FILL - cable4 |

#### 4.5 Corvid 88

- SDI I/O: 8x 3G bidirectional OR single 4K IN+OUT
  Preconfigured outputs can be used as fill/key
- SDI Reference input
- RS422 dedicated connection for serial control
- Can be used in conjunction with another Corvid 44 or a Corvid 88 to achieve more inputs and outputs or 4K inputs.

Corvid 88 in HD with KEY output

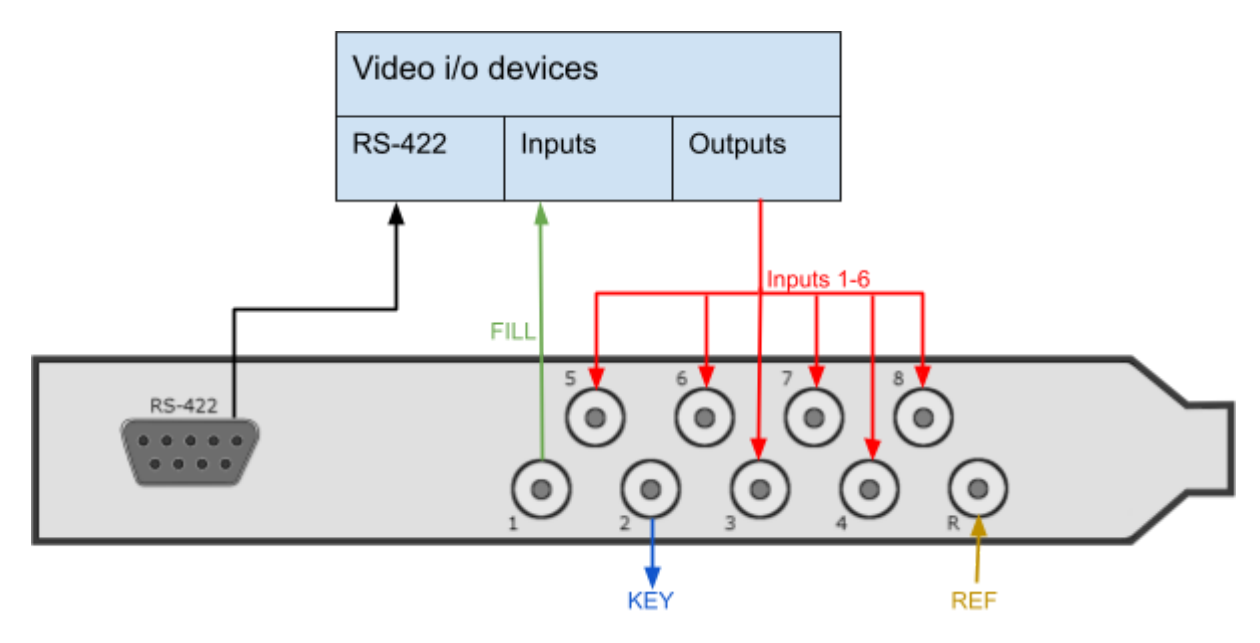

#### Corvid 88 in HD with FILL output only

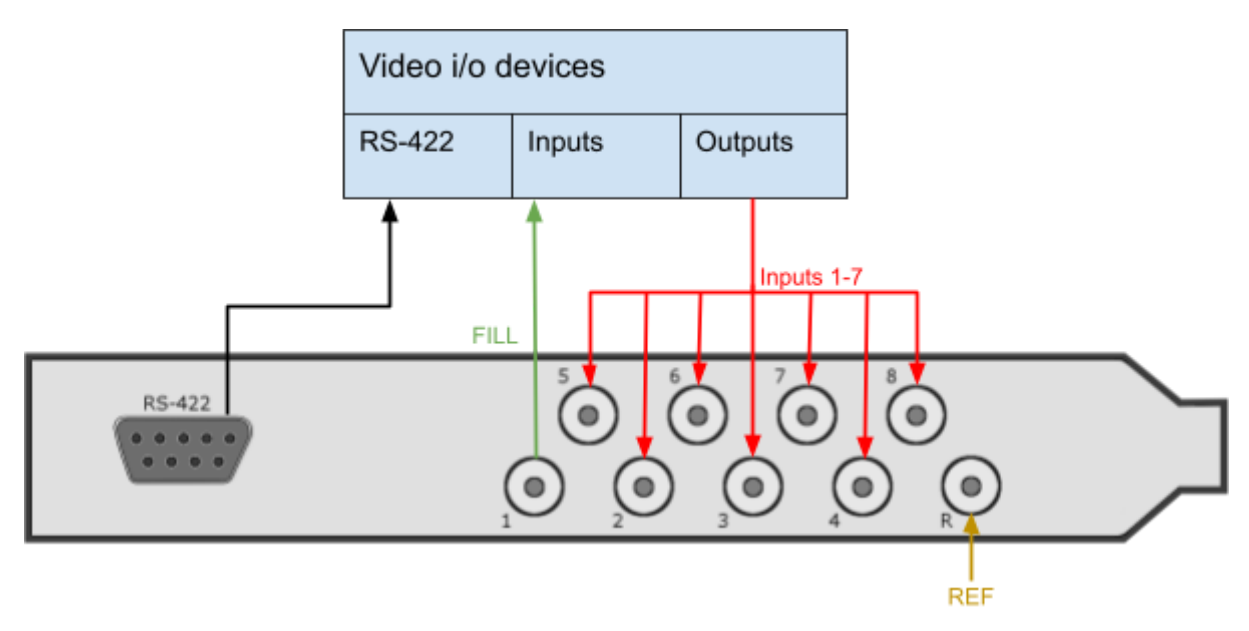

Corvid 88 in 4K with KEY output

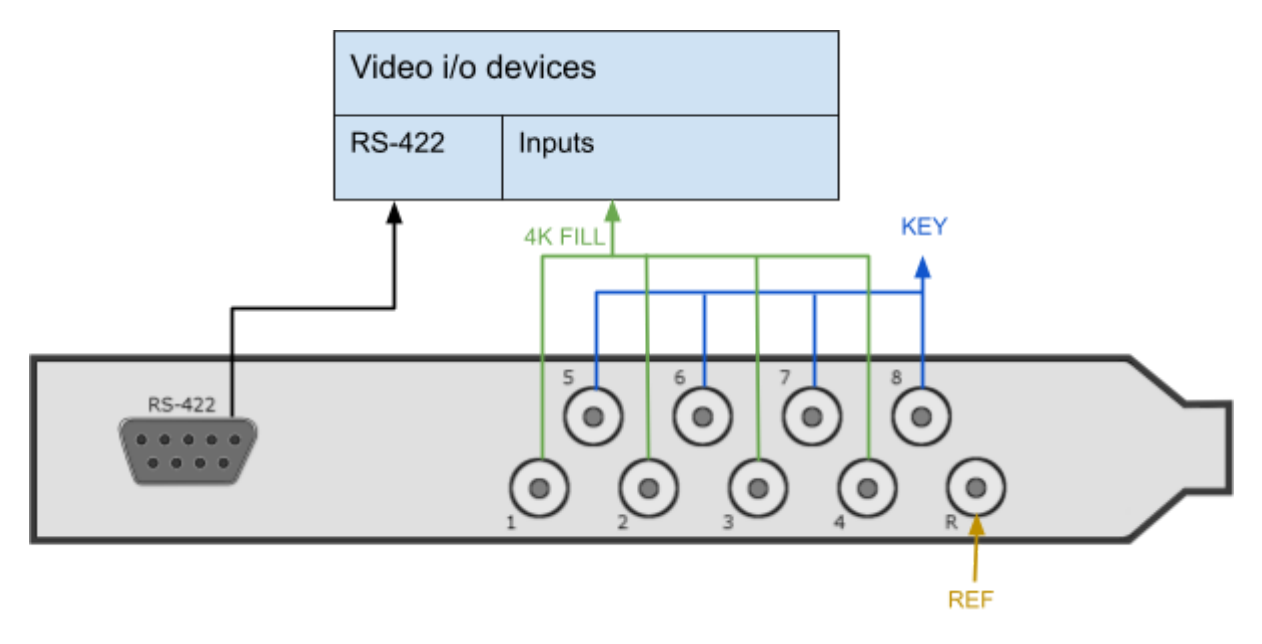

#### Corvid 88 in 4K with FILL output

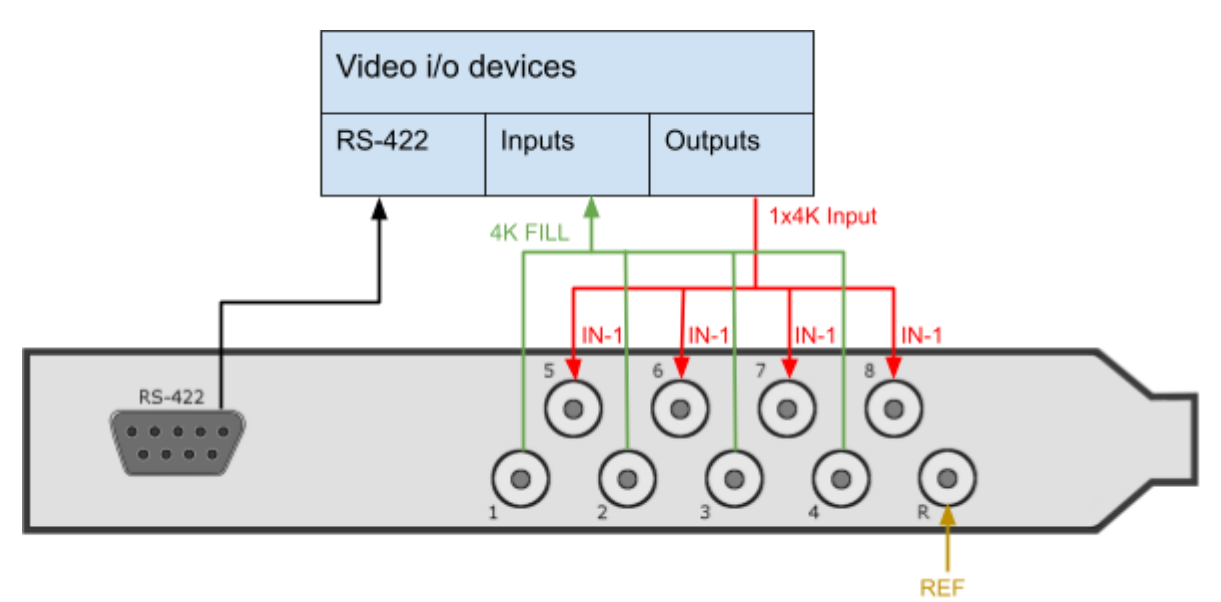

| SDI I/O | HD/SD<br>No-KEY | HD/SD<br>Fill+key | 4K FILL<br>4K Input | 4K FILL+KEY   |
|---------|-----------------|-------------------|---------------------|---------------|
| SDI-1   | FILL            | FILL              | FILL-cable1         | FILL - cable1 |
| SDI-2   | IN 1            | KEY               | FILL-cable2         | FILL - cable2 |
| SDI-3   | IN 2            | IN 1              | FILL-cable3         | FILL - cable3 |
| SDI-4   | IN 3            | IN 2              | FILL-cable4         | FILL - cable4 |
| SDI-5   | IN 4            | IN 3              | IN 1 - cable1       | KEY - cable1  |
| SDI-6   | IN 5            | IN 4              | IN 1 - cable2       | KEY - cable2  |
| SDI-7   | IN 6            | IN 5              | IN 1 - cable3       | KEY - cable3  |
| SDI-8   | IN 7            | IN 6              | IN 1 - cable4       | KEY - cable4  |

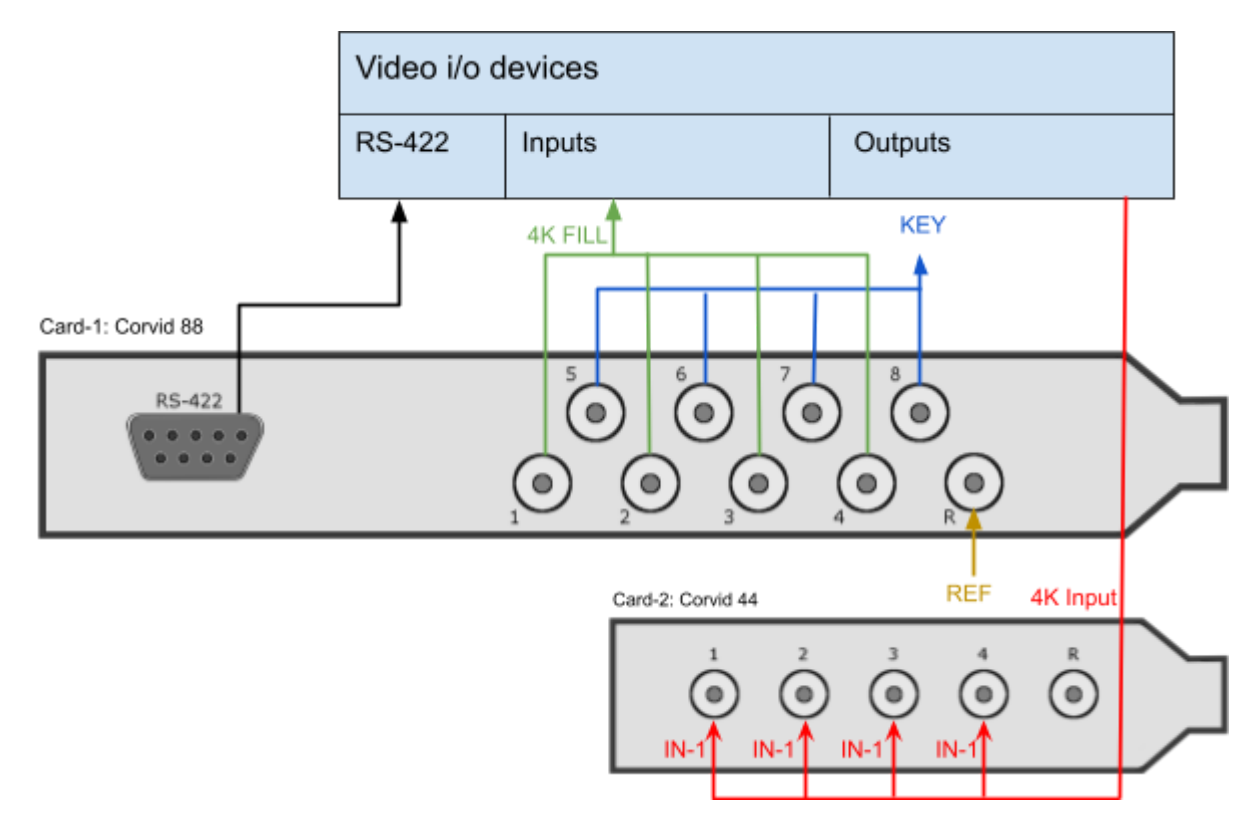

Corvid 88 with a Corvid 44 in 4K with FILL + KEY output

#### 4.6 Kona-4

- SDI I/O: 4x 3G bidirectional OR single 4K OUT
- Preconfigured outputs can be used as fill/key
- RS422 accessible via breakout cable
- HDMI OUT
- Break-out cable:
  - LTC IN 1/2
  - LTC OUT 1/2
  - RS422 Channel ½

See Appendix-A for a detailed diagram of the 103226 breakout cable.

#### Kona-4 with KEY output

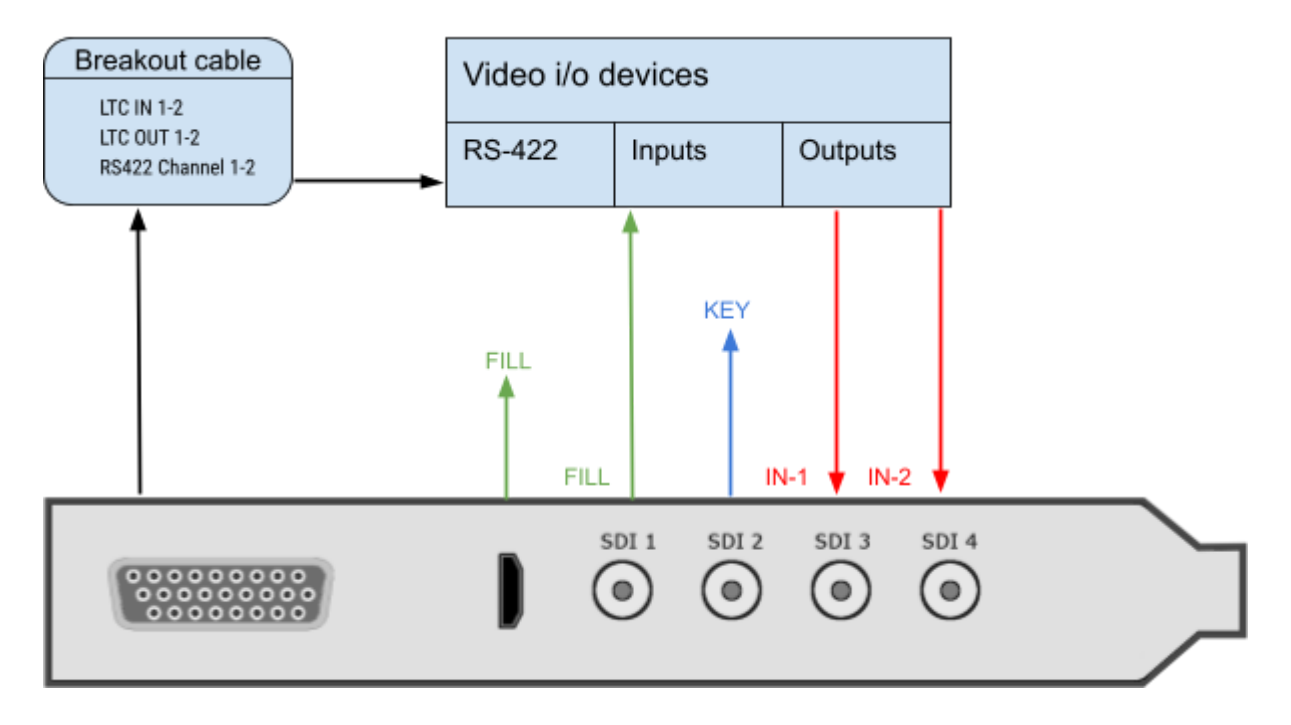

Kona-4 with FILL output only

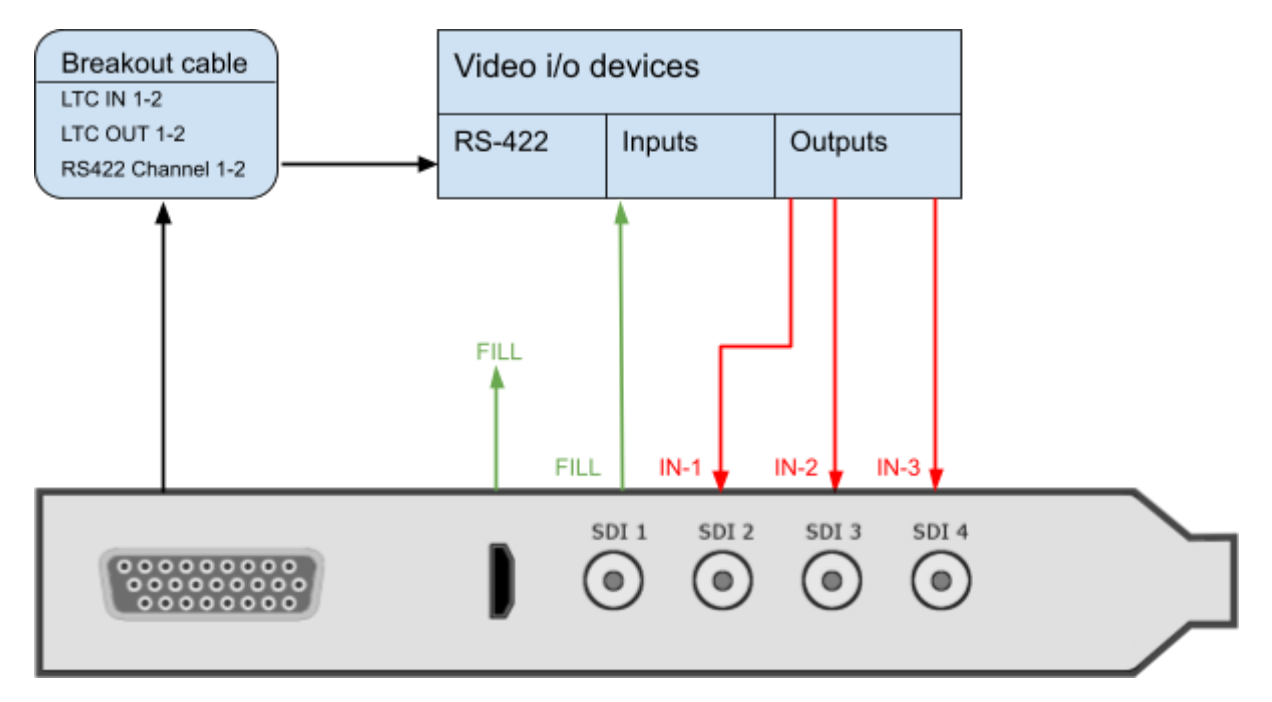

| SDI I/O - 4x 3G<br>bidirectional | HD/SD FILL+KEY<br>Two Inputs | HD/SD No-KEY<br>Two Inputs | Single 4K OUT    |
|----------------------------------|------------------------------|----------------------------|------------------|
| SDI-1                            | FILL                         | FILL                       | 4K FILL - cable1 |
| SDI-2                            | KEY                          | IN-1                       | 4K FILL - cable2 |
| SDI-3                            | IN-1                         | IN-2                       | 4K FILL - cable3 |
| SDI-4                            | IN-2                         | Not used                   | 4K FILL - cable4 |

#### 4.7 io-XT

- SDI I/O: pre-configured by Swift/Tactic to 1-IN + 2-OUT (Fill+Key)
- Dedicated outputs can be used as fill/key
- SDI Reference input
- RS422 dedicated connection for serial control
- HDMI OUT

io-XT with KEY output

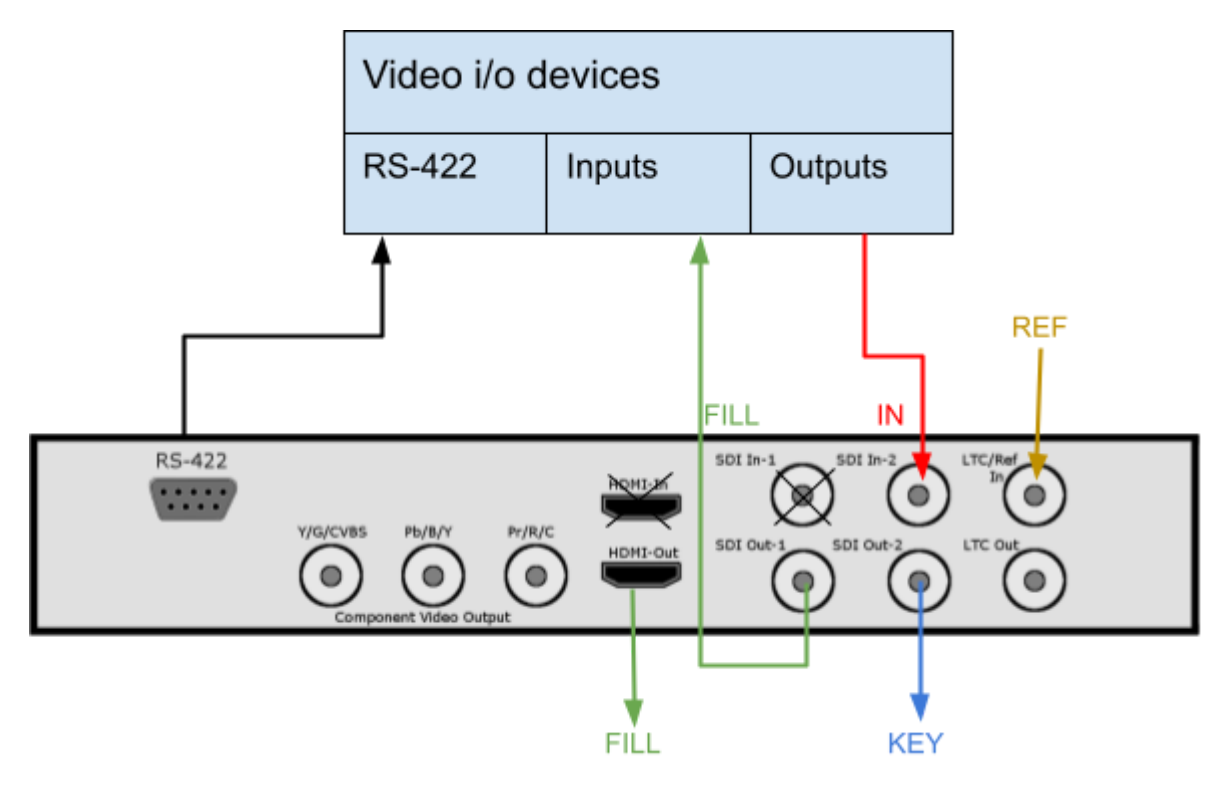

| SDI I/O - 4x 3G Non-bidirectional | HD/SD FILL+KEY | HD/SD No-KEY |
|-----------------------------------|----------------|--------------|
| IN-1                              | Not used       | Not used     |
| IN-2                              | IN-1           | IN-1         |
| OUT-1                             | FILL           | FILL         |
| OUT-2                             | KEY            | Not used     |

#### 4.8 io-4K

- SDI I/O: 4x 3G bidirectional OR single 4K OUT
- Preconfigured outputs can be used as fill/key
- RS422 dedicated connection for serial control
- HDMI OUT

#### io-4K with KEY output

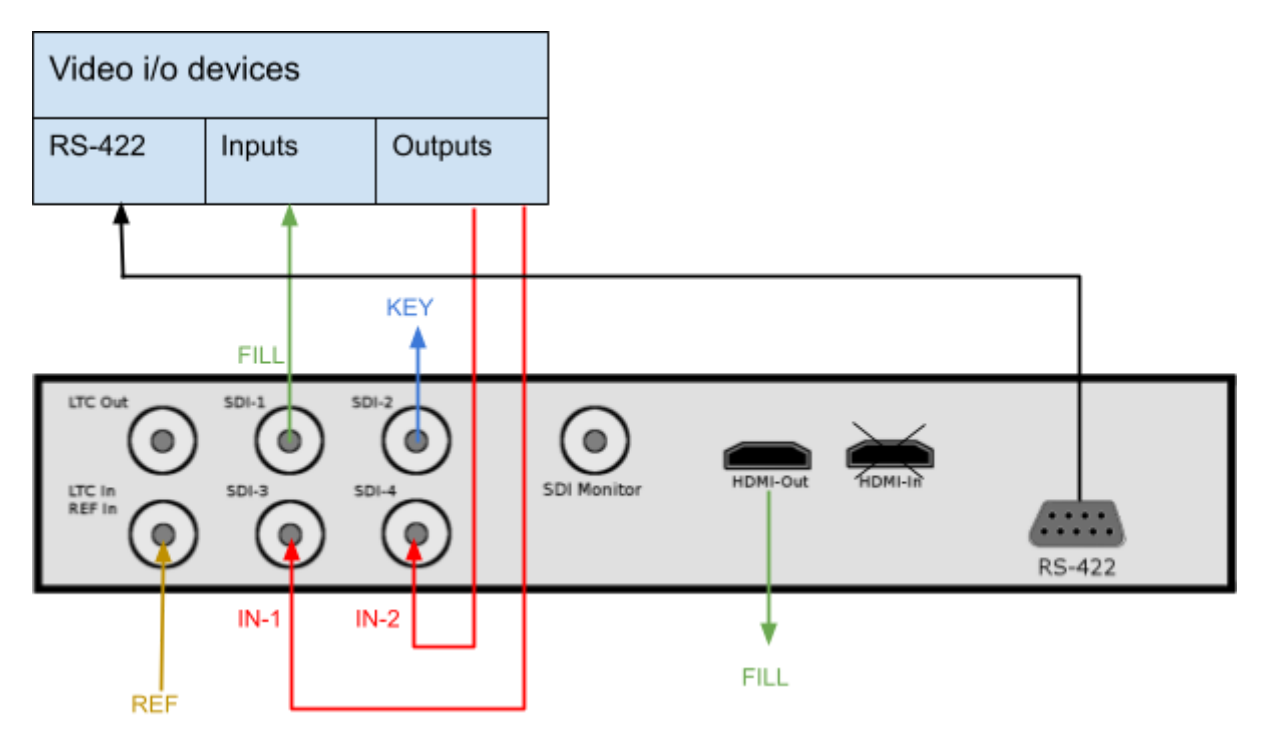

| SDI I/O | Single HD/SD | HD/SD No-KEY | HD/SD FILL+KEY | Single 4K OUT    |
|---------|--------------|--------------|----------------|------------------|
| SDI-1   | FILL         | FILL         | FILL           | 4K FILL - cable1 |
| SDI-2   | IN 1         | IN 1         | KEY            | 4K FILL - cable2 |
| SDI-3   | Not used     | IN 2         | IN 1           | 4K FILL - cable3 |
| SDI-4   | Not used     | IN 3         | IN 2           | 4K FILL - cable4 |

io-4K with 1x 4K fill output

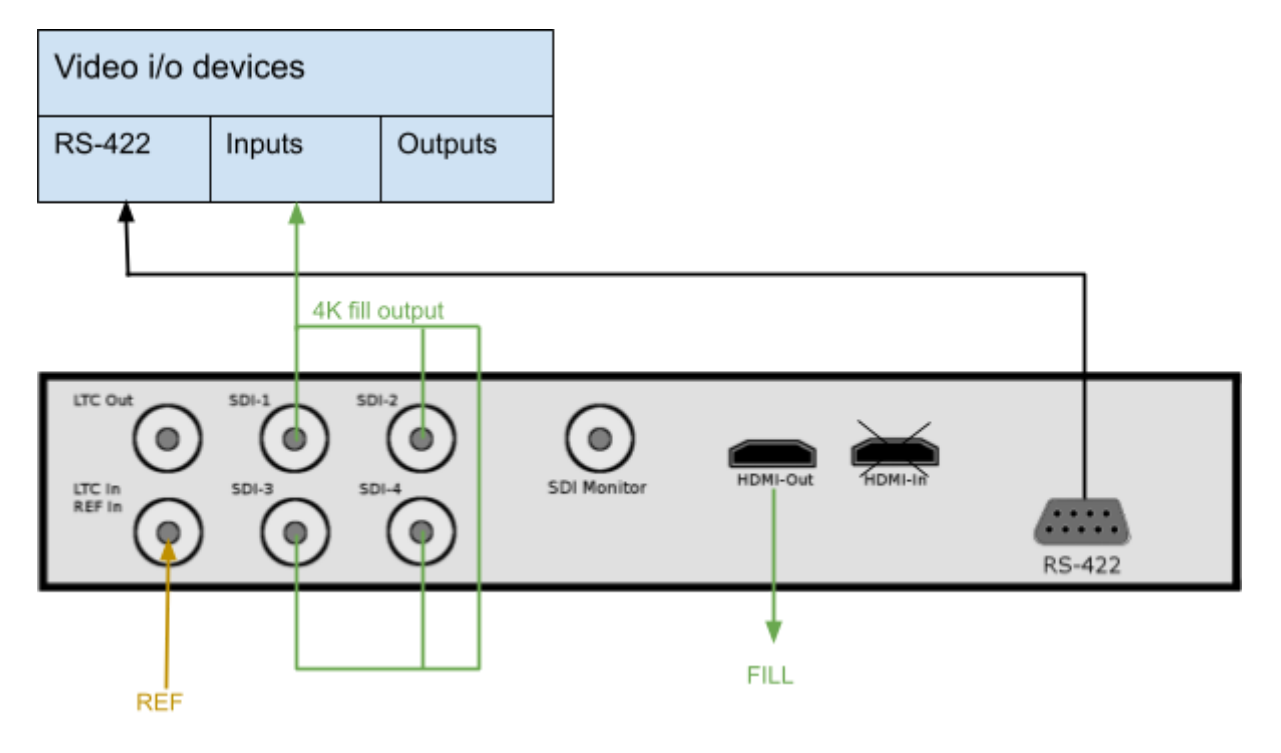

# **5.0 Uninstalling drivers**

# 5.1 Windows

To uninstall the AJA Driver open up the Control Panel.

Locate the 2 AJA entries and uninstall both.

| I AJA Driver            | RT Software | 13/08/2016 | 28.4 MB | 12.4.1.31 |
|-------------------------|-------------|------------|---------|-----------|
| AJA NTV2 Drivers 12.4.1 | ALA         | 13/08/2016 | 15.4 MB | 12.4.1    |

Note that only 1 AJA driver can be resident on the machine at any one time. If you see more than 2 AJA Drivers then uninstall all of them. The entries are identified by either 'RT Software' or 'NTV2 Drivers'

Locate the directory

```
C:\Program Files\tog\drivers\
```

Remove any entries starting with 'aja'

### 5.2 Linux

AJA Cards are not yet qualified for Swift/Tactic under Linux.

# 6.0 Updating Firmware

Updating AJA firmware should only be carried out by a competent engineer who has a full understanding of the process.

A FIRMWARE UPGRADE FAILURE CAN RESULT IN AN INOPERABLE BOARD REQUIRING FACTORY RESET. DO NOT ATTEMPT THIS IN A TX ENVIRONMENT UNLESS YOU HAVE SPARES

# 6.1 Checking your current firmware version

Refer to Section 2 to run up the Cables program. Once this is running locate the 'Info' tab.

Board Version: Corvid88 FPGA Version: 20 Driver Version: 12.4.1 build 460 Device ID: 10538200 Serial Number: O0T68436 Firmware Bitfile: corvid\_88.bit 2016/02/16 17:45:42 Router Nub Protocol version: 3 / Negotiated Nub Protocol version: N/A NTV2 SDK Version: 12.4.1 (NTV2\_DEPRECATE) built on 06/15/16 12:04:53

The firmware version is the 'Firmware Bitfile' and will consist of a Board name and a time/date stamp.

### 6.2 Windows.

You will have received a firmware bundle zip from RTSoftware. Unzip this in an appropriate location. Inside you will see 2 files:

pciburner.exe

This is the firmware burner.

corvid\_88\_2-16-16.bit

This is the updated bitfile.

Check the date of this bitfile with that reported in section 4.1. If this one is the same date or older then do NOT upgrade.

| AJA PCI Bitfile Burner       | + _ X |
|------------------------------|-------|
| VIDEO SYSTEMS                |       |
| Board:<br>Corvid88- 0        |       |
| Current PCI Bitfile Info:    |       |
| Corvid88 2016/02/16 17:45:42 |       |
| Update To PCI Bitfile:       |       |
| Unavailable                  |       |
| Status:                      |       |
| Invalid File                 |       |
| Start                        |       |

If it is newer then run up the pciburner.exe program

This should identify your board. If you have more than one board then you will need to repeat this process for each board you have.

YOU MUST COLD BOOT BETWEEN EACH UPDATE.

Again, check the Current PCI Bitfile is older that the one supplied.

Now, drag the update bitfile onto the textfield below 'Update to PCI Bitfile'.

If this works then you should be able to press Start.

ONCE THE UPDATE STARTS DO NOT INTERUPT IT UNTIL PROMPTED TO COLD BOOT THE MACHINE.

To Cold Boot you must power the machine down entirely. THIS IS VITAL. Wait 10 seconds and power the machine back up.

Repeat the process above to check that you firmware upgrade has worked and that the new firmware reported in 'cables' matches the one sent.

# 7.0 Troubleshooting

1) Cables does not show the card or device manager does not show the card

Check that the driver is installed. Locate Control Panel. Select Uninstall program. You should see 2 entries as follows:

| AJA Driver              | RT Software | 13/08/2016 | 28.4 MB | 12.4.1.31 |
|-------------------------|-------------|------------|---------|-----------|
| AJA NTV2 Drivers 12.4.1 | ALA         | 13/08/2016 | 15.4 MB | 12.4.1    |

If these are not present then try re-installing the driver. If only one is present then uninstall and reinstall the drivers.

2) Problems with Swift/Tactic video in or out.

If you experience issues with video in or out when running Swift/Tactic. First check the video preferences. Make sure that you have:

- a) Selected the correct Card for both out and in (If you are using i.p)
- b) That you have selected the correct sync type.
- c) That you see green LED on both video in and sync (Press the refresh button to make sure they are upto date.
- d) That you do not have Stereo selected.
- e) That the correct number of inputs are selected.

Check both the video input and video output at the machine by connecting a scope or monitor directly to the cables going in or out of the PC.

# Validating i/o setup and signals via the AJA Cables application

The Cables application shows the current state of the i/o configuration and the signals that are present at its inputs. Observing this makes it easy to determine how the SDI sockets are configured i.e.: which serves as input, fill or key. Beside text it uses color codes for the virtual cables that represent different signal formats.

A white cable means that there is an input configured on that SDI socket

but there is **no signal** present.

A colored cable indicates that there is an incoming signal in one of the following formats:

| No Signal | SD | HD | HD Level A/B | UHD/4K |
|-----------|----|----|--------------|--------|
|-----------|----|----|--------------|--------|

These color codes are also used for the input, output , framestore and other widgets.

| Framestore widget indicates to what standard that input is configured                             | Frame<br>Store<br>2<br>1080i 59.94<br>8 Bit YCbCr - UYVY |
|---------------------------------------------------------------------------------------------------|----------------------------------------------------------|
| Input widget indicates the type of signal that is present on each SDI sockets                     | 36 2(ln)<br>1080i 59.94                                  |
| Output widgets on the right hand side indicate which SDI socket is configured as Fill/Key outputs | 36 1(Out)<br>1080i 59.94                                 |

#### EXAMPLES

#### 2 inputs and Fill + Key outputs

In the following example SDI 1 and 2 are Fill and Key respectively. Fill and Key signals are split by a Color Space Converter widget, CSC1.

SDI 3-4 are configured as inputs and have valid HD signal present.

| II AJA NTV2 Device Router : C | Corvid88-0          |                                                              |        |              |                              |
|-------------------------------|---------------------|--------------------------------------------------------------|--------|--------------|------------------------------|
| Corvid88- 0                   | Rediscover          | Preset: None                                                 | +      | -            | AJA                          |
| 36 1(Out)                     | DL<br>In 1          | Frame<br>Store<br>1<br>0800 59.94<br>3 Bit AROB              |        | DL<br>Out1   | 36 1(Out)<br>1080i 59.94     |
| 36 2(Out)                     | DL<br>In 2<br>8 Bit | Frame<br>Store<br>2<br>0801 59.94<br>YCbCr- UYVY             | CSC 2  | DL .<br>Out2 | 36 2(Out)<br>1080i 59.94     |
| 36 3(ln)<br>1080i 59.94       | DL<br>In 3<br>8 Bit | Frame<br>Store<br>3<br>0801 59,94<br>1YCbCr - UYVY           | CSC 3. | DL<br>Out3   | D <sup>3G 3(In)</sup>        |
| 36 4(ln)<br>1080i 59.94       | DL<br>In 4<br>8 Bit | Frame Tsi<br>Store Mux 4<br>4<br>0801 59,94<br>SYCbCr - UYVY |        | DL 4         | 36 4(ln)<br>Aixer<br>Keyer 2 |

#### 2 inputs and Fill output

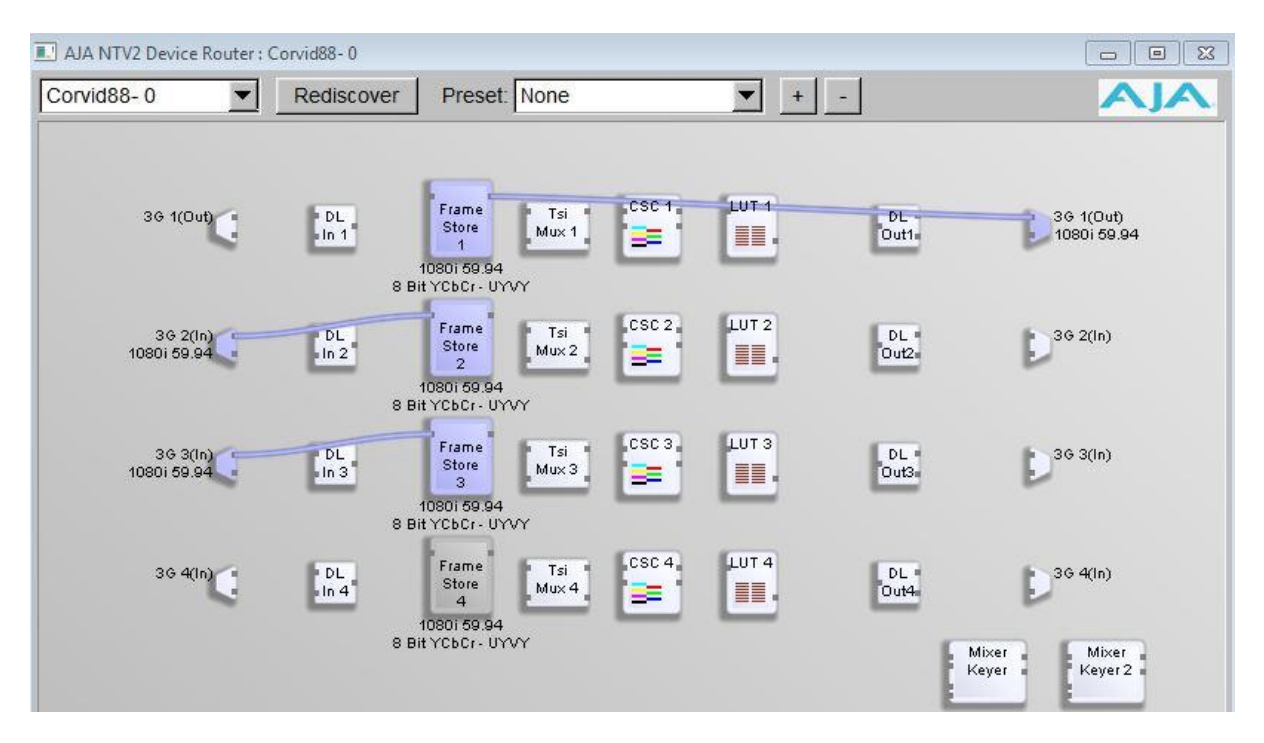

#### 3 inputs configured with a Fill output only.

Output-1: SDI-1: Fill output

- Input-1: SDI-2: HD signal format
- Input-2: SDI-3: SD signal format, which is wrong in this setup

Input-3: SDI-4: no signal

| II AJA NTV2 Device Router : C | Corvid88-0                                 |                                           |                     |                            |
|-------------------------------|--------------------------------------------|-------------------------------------------|---------------------|----------------------------|
| Corvid88- 0                   | Rediscover Pr                              | eset: None                                | + -                 | AJA                        |
| 36 1(Out)                     | DL Fran<br>In 1 10801<br>8 Bit YCb0        | ne Tsi CSC 1<br>Mux 1                     | LUT 1 DL Out1       | 36 1(Out)<br>1080i 59.94   |
| 36 2(ln)<br>1080i 59.94       | DL Fran<br>In 2 Sto<br>10801<br>8 Bit YCb0 | ne Tsi CSC 2<br>Mux 2                     | LUT 2<br>DL<br>Out2 | D <sup>36 2(In)</sup>      |
| 36 3(ln)<br>525 59.94         | DL Fra<br>In 3 3<br>10801<br>8 Bit YCM     | ne Tsi CSC 3<br>Mux 3<br>59.94<br>ir UYVY | LUT 3<br>DL OutS    | D <sup>36 3(In)</sup>      |
| 36 4(In)                      | DL Sto<br>In 4 4<br>10801<br>8 Bit YCb0    | ne Tsi CSC 4<br>Mux 4                     | LUT 4<br>DL Out4    | 36 4(ln)<br>Mixer<br>Keyer |

Selecting the video tab at the bottom section of the page also gives information about connections and signals present on the SDI sockets.

| Reference     |             |              |             |  |
|---------------|-------------|--------------|-------------|--|
| 5 SDI 1(Out): | N/A         | Ø Ref In:    | No Video    |  |
| SDI 2(In):    | 1080i 59.94 | © Free Run:  | 1080i 59.94 |  |
| SDI 3(In):    | No Video    | O HDMI In:   | N/A         |  |
| 5 SDI 4(In):  | No Video    | © Analog In: | N/A         |  |
| SDI 5(In):    | No Video    |              |             |  |
| 5 SDI 6(In):  | No Video    |              |             |  |
| SDI 7(In):    | No Video    |              |             |  |
| 5 SDI 8(In):  | No Video    |              |             |  |

NOTE: Do not change the cable connections on the Cables application while Swift/Tactic is running.

# 8.0 Reporting Issues

When reporting issues please complete the following checks and provide the details requested. Create a folder 'AJA ISSUE" on the desktop to collect information into.

Make sure Swift/Tactic is running and experiencing the issue.

### 8.1 Preferences

Open the Swift/Tactic Preferences and locate the video tab. Use windows snip tool to snap shot this into the AJA ISSUE folder

# 8.2 AjA Log

Locate the 'supportlog.exe' utility located in

C:\Program Files\tog\drivers\ajaXX.XX.XX.XX\bin

Copy this to the desktop.

Run it - it will produce a file of the form

AJAWatcherSupport\_0\_1471089444.log

Collect this into the AJA ISSUE folder.

# 8.3 AjA Cables

Run up the cables program as detailed in Section 2.0. Use the Windows Snip tool to snapshot an image and save into the AJA ISSUE folder.

# 8.4 AjA Watcher

In the same location as the 'cables.exe' program you should also see a program marked 'watcher.exe'. Run this up and select the 'AutoCirculate' tab.

| AJA NTV2 Device Watcher | r : Corvid88 - O |                 |           |           |                |           |           |           |
|-------------------------|------------------|-----------------|-----------|-----------|----------------|-----------|-----------|-----------|
| Corvid88 - 0            | Rediscover       |                 |           |           |                |           | Α         | IA.       |
| Registers 2             | Registers 3      | utoCirculate In | fo        |           |                |           |           |           |
|                         | Output 1         | Channel 2       | Channel 3 | Channel 4 | Input 5        | Channel 6 | Channel 7 | Channel 8 |
| State                   | Running          | Disabled        | Disabled  | Disabled  | Running        | Disabled  | Disabled  | Disabled  |
| Start Frame             | 0                |                 |           |           | 5              |           |           |           |
| End Frane               | 4                |                 |           |           | 9              |           |           |           |
| Active Frame            | 2                |                 |           |           | 9              |           |           |           |
| Perf Start Time         | 10190272576802   |                 |           |           | 10189982351432 |           |           |           |
| Audio Start Tine        | 347666795625     |                 |           |           | 347376573541   |           |           |           |
| Perf Current Time       | 00:00:14:44      |                 |           |           | 00:00:43:45    |           |           |           |
| Audio Current Tine      | 00:00:14:44      |                 |           |           | 00:00:43:45    |           |           |           |
| Frames Processed        | 788              |                 |           |           | 3              |           |           |           |
| Frames Dropped          | 16               |                 |           |           | 2628           |           |           |           |
| Driver Buffer Level     | 2                |                 |           |           | 5              |           |           |           |
| User Buffer Level       | 0                |                 |           |           | 0              |           |           |           |
| Audio                   | AudSys1          |                 |           |           | AudSys5        |           |           |           |
| RP188?                  | Yes              |                 |           |           | Yes            |           |           |           |
| FBF Change?             | No               |                 |           |           | No             |           |           |           |
| FBO Change?             | No               |                 |           |           | No             |           |           |           |
| Color Correction?       | No               |                 |           |           | No             |           |           |           |
| Video Processing?       | No               |                 |           |           | No             |           |           |           |
| Custon ANC?             | No               |                 |           |           | No             |           |           |           |
|                         | Command⊽         | Command⊽        | Command⊽  | Command⊽  | Command⊽       | Command⊽  | Command⊽  | Command⊽  |

Use the snip tool to take 2 snapshots approximately 10 seconds apart. Save these into the AJA ISSUE folder.

### 8.5 AjA Internal buffers

While Swift/Tactic is running, press CTRL+ALT+F12. This will save a series of images into the User home directory, usually:

 $C: \Users \tog$ 

| NidIn_CudaRAW_Ch0.png     | 12/08/2016 21:12 | PNG image | 229 KB |
|---------------------------|------------------|-----------|--------|
| NidIn_CudaRAW_Ch1.png     | 12/08/2016 21:12 | PNG image | 1 KB   |
| 📭 VidIn_CudaRAW_Ch2.png   | 12/08/2016 21:12 | PNG image | 1 KB   |
| NidIn_CudaRGBA_Ch0.png    | 12/08/2016 21:12 | PNG image | 349 KB |
| NidIn_CudaRGBA_Ch1.png    | 12/08/2016 21:12 | PNG image | 1 KB   |
| NidIn_CudaRGBA_Ch2.png    | 12/08/2016 21:12 | PNG image | 1 KB   |
| NidIn_PBO_Ch0.png         | 12/08/2016 21:12 | PNG image | 344 KB |
| NidIn_PBO_Ch1.png         | 12/08/2016 21:12 | PNG image | 1 KB   |
| NidIn_PBO_Ch2.png         | 12/08/2016 21:12 | PNG image | 1 KB   |
| NidIn_SRC_YUV_Ch0.png     | 12/08/2016 21:12 | PNG image | 1 KB   |
| NidIn_SRC_YUV_Ch1.png     | 12/08/2016 21:12 | PNG image | 1 KB   |
| NidIn_SRC_YUV_Ch2.png     | 12/08/2016 21:12 | PNG image | 1 KB   |
| NidInTexture_Ch0_F0.png   | 12/08/2016 21:12 | PNG image | 176 KB |
| NidInTexture_Ch0_F1.png   | 12/08/2016 21:12 | PNG image | 169 KB |
| NidInTexture_Ch1_F0.png   | 12/08/2016 21:12 | PNG image | 1 KB   |
| NidInTexture_Ch1_F1.png   | 12/08/2016 21:12 | PNG image | 1 KB   |
| NidInTexture_Ch2_F0.png   | 12/08/2016 21:12 | PNG image | 1 KB   |
| NidInTexture_Ch2_F1.png   | 12/08/2016 21:12 | PNG image | 1 KB   |
| NidOut_CurrentOutput.png  | 12/08/2016 21:12 | PNG image | 349 KB |
| NidOut_FinalOutput0.png   | 12/08/2016 21:12 | PNG image | 338 KB |
| NidOut_RenderTexture0.png | 12/08/2016 21:12 | PNG image | 183 KB |
| NidOut_RenderTexture1.png | 12/08/2016 21:12 | PNG image | 178 KB |
|                           |                  |           |        |

The names and numbers may vary depending on Swift/Tactic version and video configuration. There is also a possibility, depending on version, that this may not work or may hang/crash the program. Do not worry, just restart as normal and collect what images you see. Copy these into the AJA ISSUE folder.

### 8.6 AjA Send report

Zip up the AJA ISSUE folder and email this to support@rtsw.co.uk along with as detailed an explanation as possible.

# Appendix - A - Breakout cables

Detailed diagram of the 102953 breakout cable for Corvid22 & Corvid24.

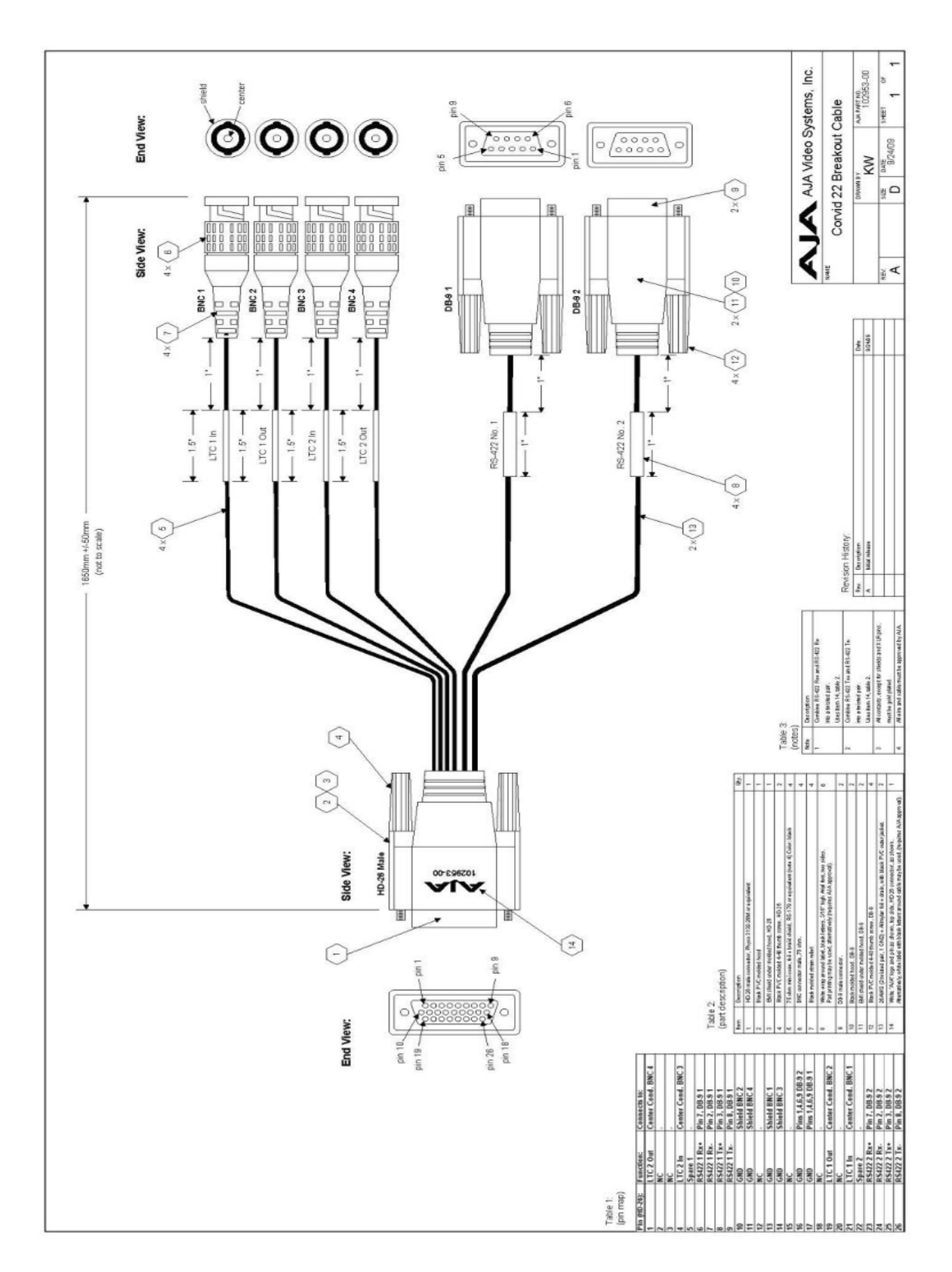

Detailed diagram of the 103226 breakout cable for the KONA™ 3G & KONA™ 4 (Part 1)

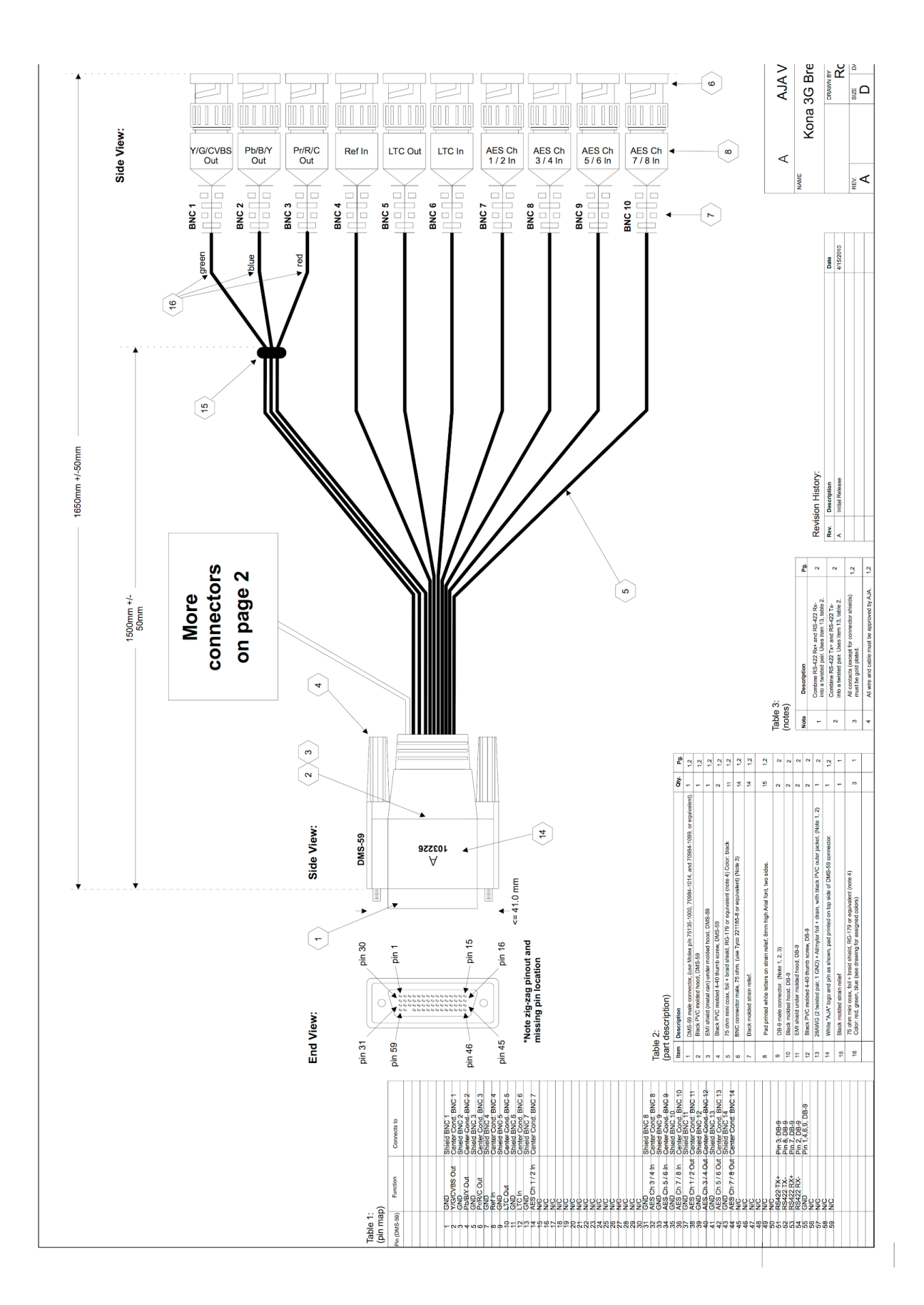

Detailed diagram of the 103226 breakout cable for the KONA™ 3G and

KONA™ 4 (part 2).

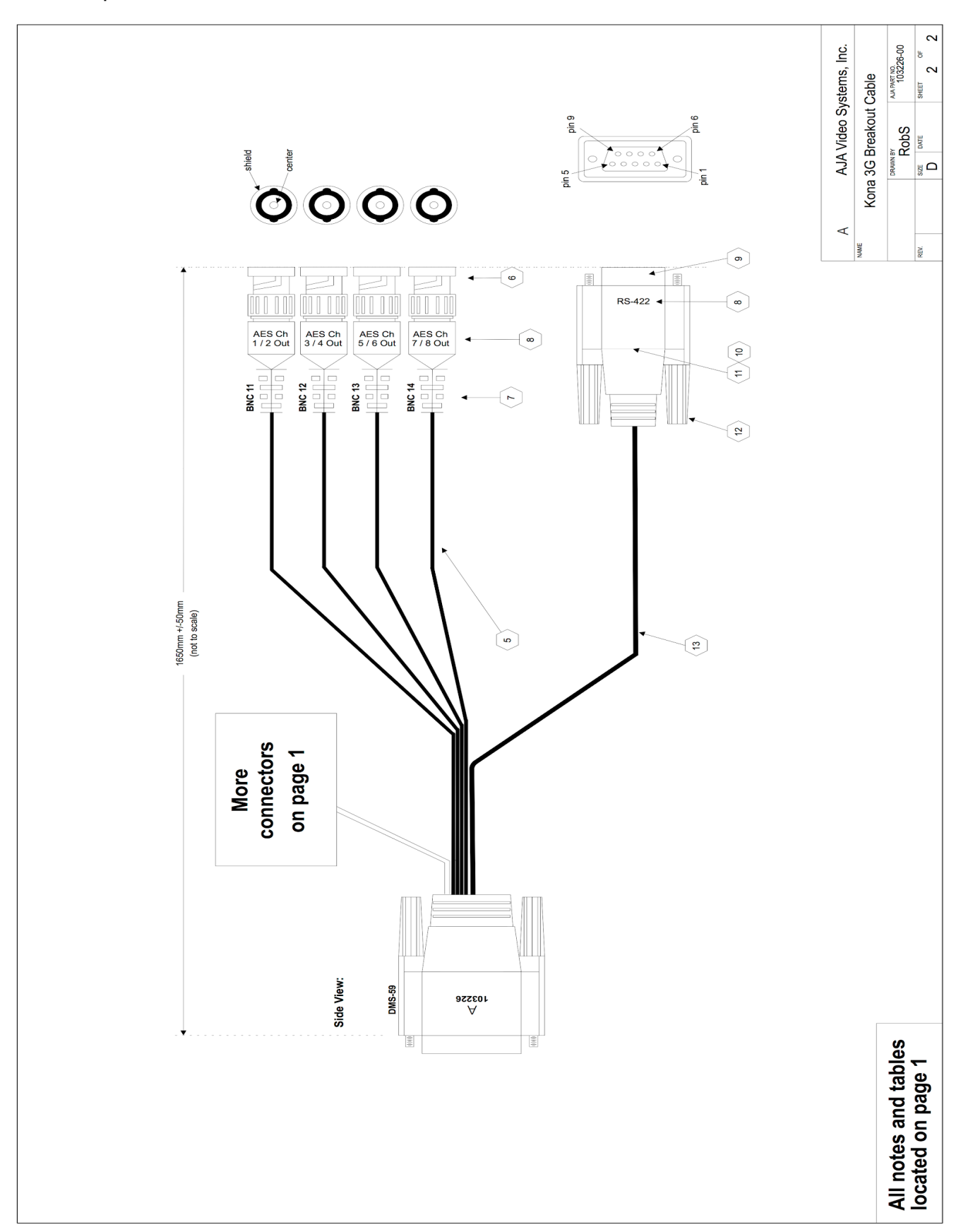

# Appendix - B Example use cases.

Below is detailed example uses for various cards. Note that cases should be evaluated on an individual basis.

| Overlay Graphics<br>1in/1out No Key<br>SD/HD Only<br>Embedded Audio                 | Corvid                                     |
|-------------------------------------------------------------------------------------|--------------------------------------------|
| Overlay Graphics<br>1in/1out No Key<br>SD/HD HD-3G<br>Embedded Audio                | Corvid 3G                                  |
| Overlay Graphics<br>1in/1out Fill+Key<br>SD/HD/3G Only<br>Embedded Audio            | Corvid 22                                  |
| Overlay Graphics<br>2in/1out Fill+Key<br>SD/HD/3G Only<br>Video Pass Thru Failsafe  | Corvid 24                                  |
| Overlay Graphics<br>3in/lout Fill+Key<br>SD/HD/3G Only<br>Video Pass Thru Failsafe  | Corvid 44                                  |
| Overlay Graphics<br>3+in/1out Fill+Key<br>SD/HD/3G Only<br>Video Pass Thru Failsafe | Corvid 88                                  |
| Sports lin/lout<br>SD/HD<br>1 Channel RecordToDisk                                  | Corvid                                     |
| Sports 2in/lout<br>RS422 (Sony 9pin)<br>LTC in                                      | Corvid 24<br>(This is our DVS replacement) |

| 2 Channel RecordToDisk                      |                                                    |
|---------------------------------------------|----------------------------------------------------|
| Sports 3in /1out<br>3Channel recordToDisk   | Corvid 44                                          |
| Sports 4in/lout<br>4 channel Record to Disk | Corvid 88                                          |
| Stitch 2xHD                                 | Corvid 88                                          |
| Stitch 2x4k                                 | 2x Corvid 88<br>Or<br>1x Corvid 88<br>1x Corvid 44 |

# Laptop Support

| Overlay Graphics<br>1in/1out Fill+Key<br>SD/HD/3G Only<br>Embedded Audio           | Laptop + ThunderBolt ¾<br>IoXT |
|------------------------------------------------------------------------------------|--------------------------------|
| Overlay Graphics<br>2in/1out Fill+Key<br>SD/HD/3G Only<br>Video Pass Thru Failsafe | Laptop + ThunderBolt ¾<br>Io4k |
| Sports<br>1 in/1 out<br>LTC<br>RS422 Sony<br>HDMI                                  | Laptop + ThunderBolt ¾<br>IoXT |
| Sports<br>Laptop + ThunderBolt ¾<br>3 in/1 out<br>LTC<br>RS422 Sony<br>HDMI        | Laptop + ThunderBolt ¾<br>Io4k |